# Invoice Approval Workflow in iPayables

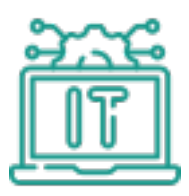

**1** Use the link in your email or from Okta to navigate to iPayables

2 You'll be directed to your invoice list, called My Worklist. Click on the first one.

| Notice Assigned To         Imode Rumbex.         Vendor Name ×         Business Unit .x         Involce Date ×         Due Date         ×         Involce Type         ×         Terms         ×         Involce Status .x.         Days On Wox           ication         10040177         Access Informa.         Northwest Kidn         6/30/024         7/30/204         Non-PO         \$3,599.86         NET 30 DAYS         Submitted         -         -         -         -         -         -         -         -         -         -         -         -         -         -         -         -         -         -         -         -         -         -         -         -         -         -         -         -         -         -         -         -         -         -         -         -         -         -         -         -         -         -         -         -         -         -         -         -         -         -         -         -         -         -         -         -         -         -         -         -         -         -         -         -         -         -         -         -         -         -         -         - | -inters v         | Invoices 🕒       |                          |                      |              |                            |                                                    |                    |
|----------------------------------------------------------------------------------------------------|-------------------|------------------|--------------------------|----------------------|--------------|----------------------------|----------------------------------------------------|--------------------|
| indexidential       Access informa       Northwest Kidn       6/30/2024       7/30/2024       Non-PO       \$3,599.86       NET 30 DAYS       Submitted         ication       4201500775A       CITV WIDE FA       Northwest Kidn       6/30/2024       7/30/2024       Non-PO       \$4,368.00       NET 30 DAYS       Submitted         ication       4201500775A       CITV WIDE FA       Northwest Kidn       6/30/2024       7/30/2024       Non-PO       \$1,560.00       NET 30 DAYS       Submitted         iarge Category       10521A       & Com       Northwest Kidn       7/16/2024       8/15/2024       Non-PO       \$3,000.00       NET 30 DAYS       Submitted                                                                                                    | voice Assigned To | Invoice Numbe:   | . Vendor Name 👻 Business | Unit .x Invoice Date | ✓ Due Date ✓ | Invoice Type 😙 Total Due 🗠 | <ul> <li>Terms</li> <li>✓ Invoice Statu</li> </ul> | s .x. Days On Wo.x |
| Accession         42046607758A         CITY WIDE FA.         Northwest Kidn         6/30/2024         7/30/2024         Non-PO         \$4,388.00         NET 30 DAYS         Submitted           4/2015007754A         CITY WIDE FA.         Northwest Kidn         6/30/2024         7/30/2024         Non-PO         \$1,560.00         NET 30 DAYS         Submitted           10521A         S. Com         Northwest Kidn         7/16/2024         8/15/2024         Non-PO         \$3,000.00         NET 30 DAYS         Submitted           ararge Category         CDW LLC         Northwest Kidn         8/29/2024         9/28/2024         Non-PO         \$2,172.00         NET 30 DAYS         Submitted                                                                                                    | ×                 | <u>11004017A</u> | Access Informa Northwest | Kidn 6/30/2024       | 7/30/2024    | Non-PO \$3,599.86          | 6 NET 30 DAYS Submitted                            |                    |
| arge Category         CDW LLC         Northwest Kidn         8/29/2024         Mon-PO         \$1,500,00         NET 30 DAYS         Submitted                                                                                                    | ocation           | 42015007756A     | CITY WIDE FA Northwest   | Kidn 6/30/2024       | 7/30/2024    | Non-PO \$4,368.00          | 0 NET 30 DAYS Submitted                            |                    |
| arge Category CDW LLC Northwest Kidn 8/29/2024 9/28/2024 Non-PO \$2,172.00 NET 30 DAYS Submitted Submitted                                                                                                    |                   | 42015007754A     | & Com Northwest          | Kidn 7/16/2024       | 8/15/2024    | Non-PO \$3,000.00          | 0 NET 30 DAYS Submitted                            |                    |
| arge Category                                                                                                    |                   |                  | CDW1LC Northwest         | Kidn 9/20/2024       | 0/29/2024    | Non PO \$2,172.0           | 0 NET 30 DAVS Submitted                            |                    |
|                                                                                                    |                   |                  |                          |                      |              |                            |                                                    |                    |

3

Tip! Alternatively, if you have more than one in your list, click on this button to open up to 15 invoices. When you approve an invoice, it will automatically bring up the next one without having to go back to your approval worklist.

| Filters 🗸                                                                                                    | Invoices 🗅        |                |                   |                      |           |                |             |             |                      |               |
|----------------------------------------------------------------------------------------------------|-------------------|----------------|-------------------|----------------------|-----------|----------------|-------------|-------------|----------------------|---------------|
| nvoice Assigned To                                                                                                    | - Invoice Numbex. | Vendor Name 👻  | Business Unit .:: | Invoice Date         | Due Date  | Invoice Type ~ | Total Due ~ | Terms ~     | / Invoice Status .x. | Days On Wo.y. |
| ×                                                                                                    | 11004017A         | Access Informa | Northwest Kidn    | 6/30/2024            | 7/30/2024 | Non-PO         | \$3,599.86  | NET 30 DAYS | Submitted            | 115           |
| and the second second sec | 42015007756A      | CITY WIDE FA   | Northwest Kidn    | 6/30/2024            | 7/30/2024 | Non-PO         | \$4,368.00  | NET 30 DAYS | Submitted            | 147           |
| ocation                                                                                                    | 42015007754A      | CITY WIDE FA   | Northwest Kidn    | 6/30/2024            | 7/30/2024 | Non-PO         | \$1,560.00  | NET 30 DAYS | Submitted            | 147           |
|                                                                                                    | 10521A            | & Com          | Northwest Kidn    | 7/16/2024            | 8/15/2024 | Non-PO         | \$3,000.00  | NET 30 DAYS | Submitted            | 147           |
| Charge Category                                                                                                    |                   | CDW LLC        | Northwest Kidn    | 8/29/2024            | 9/28/2024 | Non-PO         | \$2,172.00  | NET 30 DAYS | Submitted            | 147           |
|                                                                                                    |                   |                |                   |                      |           |                |             |             |                      |               |
|                                                                                                    |                   | 4              | Open and edi      | it the top 15<br>ces |           |                |             |             |                      |               |

4 Enter the start and end dates for the invoice. You can reference the invoice in the image on the right.

| New     | Invoice          | Document Center   | Forms                | Aummisuation            |            |          |               |                     |                  |                       |                |                                              |                     |
|---------|------------------|-------------------|----------------------|-------------------------|------------|----------|---------------|---------------------|------------------|-----------------------|----------------|----------------------------------------------|---------------------|
|         | _                |                   |                      |                         |            |          | Related Docur | nents History       | Approval         | I Stops I             | ssues          |                                              |                     |
|         | 0                | Ap<br>Service Sta | oprover              | m/d/yyyy                |            |          | □ 1 of 1 At   | tachments ←         | <b>→</b>         |                       |                | ¥(                                           | 0 +                 |
|         |                  | Service En        | Terms                | m/d/yyyy<br>NET 30 DAYS |            |          | 🗄 Image Sup   | porting Docume      | nt: 1 - 21509.p  | df                    |                |                                              |                     |
|         |                  | Vendor<br>Du      | r Notes<br>ue Date 7 | 7/30/2024               |            |          | ۵<br>ا        | [ <u>≭</u> ] Q [    | ۹ 🖣              | ๖ [๙]                 | <del>←</del> ] | → 1                                          | / 2                 |
|         |                  | Approver          | r Notes              |                         |            |          | CN            | V                   |                  |                       | T              | otal Due:                                    | INVOIC<br>\$4,368.0 |
|         |                  |                   |                      |                         |            |          | City Wide F   | acility Solutions o |                  |                       | Em             | Number:<br>bice Date:<br>Due Date:<br>Phone: | 6/30/20<br>7/10/20  |
| #/Part# | Description      | U                 | Init Price           |                         | Line Total |          | Bill          | ant Kidaan Castan   |                  | Ship                  |                | ( and                                        | ution Combox        |
|         | SEE IMAGE FOR DE | TAILS             |                      | 4,368.00                |            | 4,368.00 | P.O.          | vest Kloney Centers |                  | 10.                   | A-00           | unt Approval                                 | locs Center         |
|         |                  |                   |                      |                         |            |          | PO#           | Customer ID         | FSM              | Payment '             | Terms          | Servi                                        | ce Dates            |
| ct      | Restriction      | s Site            |                      | Program                 |            | Total    |               | 01015000002         |                  | Net 10 c              | lays           | 06/                                          | 28/24               |
| rch     | Search           | Sea               | arch                 | Search                  | •          | 4,368.00 | ltem #        | Des                 | cription         | Contract /<br>Order # | Qty            | Unit Price                                   | Ext. Price          |
|         |                  |                   |                      |                         | 21.4       |          |               | Davporter for       | ).<br>8/4 - Rhrs |                       | 1              | 218.40<br>218.40                             | 218.4               |

Click the "Description" field. Delete the existing text and replace it with the department and service.

|                 | Vendor                      | citywide                                 |                    |                   | 0                                |            | Approver                          |                                                        |            |                                                                                                    | Validati |
|-----------------|-----------------------------|------------------------------------------|--------------------|-------------------|----------------------------------|------------|-----------------------------------|--------------------------------------------------------|------------|----------------------------------------------------------------------------------------------------|----------|
|                 |                             | CITY WID                                 | E FACILITY SOLUTIO | ONS O             |                                  | Servic     | ce Start Date                     | 12/1/2024                                              |            | =                                                                                                    | 0 1      |
|                 | Company                     | Northwest                                | Kidney Centers     |                   |                                  | Servi      | ce End Date                       | 12/31/2024                                             |            |                                                                                                    |          |
|                 | Invoice Number              | 42015007                                 | 756A               |                   |                                  |            | Terms                             | NET 30 DAYS                                            |            | ~                                                                                                    | 🖥 Imag   |
|                 | Invoice Date                | 6/30/2024                                |                    |                   |                                  | V          | endor Notes                       |                                                        |            |                                                                                                    |          |
|                 | Invoice Type                | Non-PO                                   |                    |                   |                                  |            | Due Date                          | 7/30/2024                                              |            |                                                                                                    | 1        |
|                 | Status                      | Submitted                                | l.                 |                   |                                  | Арр        | prover Notes                      |                                                        |            |                                                                                                    |          |
|                 | Source                      | image                                    |                    |                   |                                  |            |                                   |                                                        |            |                                                                                                    | c        |
| s               |                             |                                          |                    |                   |                                  |            |                                   |                                                        |            |                                                                                                    |          |
|                 | Quantity                    |                                          | Unit of Measure    | -                 |                                  |            |                                   |                                                        |            |                                                                                                    |          |
|                 | quantity                    |                                          | Unit of measure    | Ref#/Part#        | Description                      |            | Unit Price                        |                                                        | Line Total |                                                                                                    | Bil      |
|                 |                             | 1.00                                     | Each (EA)          | Ret#/Part#        | SEE IMAGE FO                     |            | Unit Price                        | 4,368.00                                               | Line Total | 4,368.00                                                                                                    | Bi       |
| rib             | butions                     | 1.00                                     | Each (EA)          | Ref#/Part#        | SEE IMAGE FO                     |            | Unit Price                        | 4,368.00                                               | Line Total | 4,368.00                                                                                                    | BI       |
| rib             | Dutions                     | 1.00<br>Departme                         | Each (EA)          | GL Acct           | SEE IMAGE FO                     | R DETAILS  | Unit Price                        | 4,368.00<br>Program                                    | Line Total | 4,368.00                                                                                                    | Bii      |
| rib             | Entity<br>Search            | 1.00<br>Departme<br>Search               | Each (EA)          | GL Acct           | SEE IMAGE FO<br>Restrict<br>Sear | R DE TAILS | Unit Price                        | 4,368.00<br>Program<br>Search                          | Line Total | 4,368.00<br>otal<br>4,368.00                                                                                    | Bi<br>Te |
|                 | Entity<br>Search            | 1.00<br>Departme<br>Search               | Each (EA)          | GL Acct           | Restrict Sear                    | R DE TALS  | Site                              | 4,368.00<br>Program<br>Search                          | Line Total | 4,368.00<br>btal<br>4,368.00<br>ion Subtotal 4,368.00                                                           |          |
| ib<br>1 C       | Dutions<br>Entity<br>Search | 1.00<br>Departme<br>Search<br>United Sta | Each (EA)          | GL Acct<br>Search | SEE IMAGE FO<br>Restrict<br>Sear | R DETAILS  | Unit Price Unit Price Site Search | 4,368.00<br>Program<br>Search                          | Line Total | 4,368.00<br>btal<br>4,368.00<br>bion Subtotal 4,368.00<br>4,368.00                                              |          |
| rib<br>F<br>d C | Dutions<br>Entity<br>Search | 1.00<br>Departme<br>Search<br>United Sta | Each (EA)          | GL Acct<br>Search | Cescription SEE IMAGE FO Restric | ctions     | Unit Price                        | 4,368.00<br>Program<br>Search<br>Line Sub Total<br>Tax | Line Total | 4,368.00<br>tal<br>4,368.00<br>4,368.00<br>4,368.00<br>4,368.00<br>4,368.00<br>4,368.00<br>4,368.00<br>4,368.00 |          |

#### **6** If the Entity field is blank, enter 100 for NKC.

|                       | 🔹 📭 🗹 …                                                             | •                                                 |                         |                   |                                                                |                    |            |                                                         |                                  |                                                                         | Related                                                                                                    |
|-----------------------|---------------------------------------------------------------------|---------------------------------------------------|-------------------------|-------------------|----------------------------------------------------------------|--------------------|------------|---------------------------------------------------------|----------------------------------|-------------------------------------------------------------------------|----------------------------------------------------------------------------------------------------|
|                       | Vendor                                                              | citywide                                          |                         |                   |                                                                | Ар                 | pprover    |                                                         |                                  |                                                                         | Validatio                                                                                                    |
|                       |                                                                     | CITY WIE                                          | E FACILITY SOLUTIO      | ONS O             |                                                                | Service Sta        | art Date   | 12/1/2024                                               |                                  |                                                                         |                                                                                                    |
|                       | Company                                                             | Northwest                                         | t Kidney Centers        |                   |                                                                | Service En         | nd Date    | 12/31/2024                                              |                                  |                                                                         |                                                                                                    |
|                       | Invoice Number                                                      | 42015007                                          | 756A                    |                   |                                                                |                    | Terms      | NET 30 DAYS                                             |                                  | ~                                                                       | 📑 Imag                                                                                                    |
|                       | Invoice Date                                                        | 6/30/2024                                         |                         |                   |                                                                | Vendor             | or Notes   |                                                         |                                  |                                                                         |                                                                                                    |
|                       | Invoice Type                                                        | Non-PO                                            |                         |                   |                                                                | Du                 | ue Date    | 7/30/2024                                               |                                  |                                                                         | · · · · · · · · · · · · · · · · · · ·                                                                                                    |
|                       | Status                                                              | Submitted                                         | 1                       |                   |                                                                | Approver           | r Notes    |                                                         |                                  |                                                                         |                                                                                                    |
|                       | Source                                                              | imaga                                             |                         |                   |                                                                |                    |            |                                                         |                                  | le                                                                      |                                                                                                    |
| nes                   | 300106                                                              | image                                             |                         |                   |                                                                |                    |            |                                                         |                                  |                                                                         | °                                                                                                    |
| ne                    | Overstitu                                                           |                                                   | the is a fille a surrow | Pof#/Dort#        | Description                                                    |                    |            |                                                         |                                  |                                                                         |                                                                                                    |
|                       | Quantity                                                            |                                                   | Unit of Measure         | Rei#/Pale#        | Description                                                    | U                  | Unit Price |                                                         | Line Total                       |                                                                         | B                                                                                                    |
| 1                     | Quantity                                                            | 1.00                                              | Each (EA)               | Reiminalum        | Utilities for Seatac,                                          | , Renton, and Kent | Unit Price | 4,368.00                                                | Line Total                       | 4,368.00                                                                | Bi                                                                                                    |
| 1<br>strit            | outions                                                             | 1.00                                              | Each (EA)               | ReimiPalur        | Utilities for Seatac,                                          | Renton, and Kent   | Unit Price | 4,368.00                                                | Line Total                       | 4,368.00                                                                | Bi                                                                                                    |
| 1<br>strit<br>#       | utions<br>Entity                                                    | 1.00<br>Departm                                   | Each (EA)               | GL Acct           | Utilities for Seatac,                                          | Renton, and Kent   | Unit Price | 4,368.00<br>Program                                     | Line Total                       | 4,368.00                                                                | Bit Contraction of the second second se                                                                                                    |
| 1<br>strit<br>#<br>1~ | Entity                                                              | 1.00<br>Departm<br>Search                         | Each (EA)               | GL Acct<br>Search | Utilities for Seatac,<br>Restricti                             | Ions Site          | Unit Price | 4,368.00<br>Program Search                              | Line Total<br>To                 | 4,368.00<br>tal<br>4,368.00                                             | Birt of the second second seco |
| 1<br>#<br>1 -         | Entity                                                              | 1.00<br>Departm<br>Search<br>onters - 100         | Each (EA)               | GL Acct           | Utilities for Seatac,<br>Restricti                             | Renton, and Kent   | arch       | 4,368.00<br>Program                                     | Line Total<br>To<br>Distribution | 4,368.00<br>tal<br>4,368.00<br>on Subtotal 4,368.00                     | Burner and State                                                                                                    |
| 1<br>#<br>1-          | Entity<br>100<br>Northwest Kidney Cet<br>Displaying 1/1 records fou | 1.00<br>Departm<br>Search<br>Inters - 100<br>Ind. | ent of America Dollar   | GL Acct<br>Search | Cescription     Utilities for Seatac,     Restricti     Search | Ions Site          | arch       | 4,368.00<br>Program<br>Search                           | To To Distributio                | 4,368.00<br>tal<br>4,368.00<br>on Subtotal 4,368.00<br>4,368.00         |                                                                                                    |
| 1<br>#<br>1-          | Entity<br>100<br>Northwest Kidney Cel<br>Displaying 1/1 records fou | 1.00<br>Departm<br>Search<br>Inters - 100<br>Ind. | ent of America Dollari  | GL Acct<br>Search | Restricti                                                      | Ions Site          | arch       | 4,368.00<br>Program<br>Search_<br>Line Sub Total<br>Tax | To<br>Distribution               | 4,368.00<br>tal<br>4,368.00<br>an Subtotal 4,368.00<br>4,368.00<br>0.00 | Pi To                                                                                                    |

**7** Enter the Department. You can start typing the name or the number.

|                                       |                                                                                 | 100                       |                              |                                 |                                     |                                         |                                        |                                         |                                                  |            |                                                             | A .                                    |       |
|---------------------------------------|---------------------------------------------------------------------------------|---------------------------|------------------------------|---------------------------------|-------------------------------------|-----------------------------------------|----------------------------------------|-----------------------------------------|--------------------------------------------------|------------|-------------------------------------------------------------|----------------------------------------|-------|
|                                       | Vendor                                                                          | citywide                  |                              |                                 |                                     | 6                                       | Approver                               |                                         |                                                  |            |                                                             |                                        | Valie |
|                                       |                                                                                 | CITY WIL                  | DE FACILITY SOLUTIO          | ONS O                           |                                     |                                         | Service Start Date                     | 12/1/2024                               |                                                  |            |                                                             |                                        |       |
|                                       | Company                                                                         | Northwes                  | t Kidney Centers             |                                 |                                     |                                         | Service End Date                       | 12/31/2024                              |                                                  |            |                                                             |                                        |       |
|                                       | Invoice Number                                                                  | 42015007                  | 7756A                        |                                 |                                     |                                         | Terms                                  | NET 30 DAYS                             |                                                  |            |                                                             | ~                                      | E In  |
|                                       | Invoice Date                                                                    | 6/30/2024                 | 1                            |                                 |                                     |                                         | Vendor Notes                           |                                         |                                                  |            |                                                             |                                        |       |
|                                       | Invoice Type                                                                    | Non-PO                    |                              |                                 |                                     |                                         | Due Date                               | 7/30/2024                               |                                                  |            |                                                             |                                        |       |
|                                       | Status                                                                          | Submittee                 | t                            |                                 |                                     |                                         | Approver Notes                         |                                         |                                                  |            |                                                             | - 1                                    |       |
|                                       | Source                                                                          | imaga                     |                              |                                 |                                     |                                         | 1000 1000 1000 1000 1000 1000 1000 100 |                                         |                                                  |            |                                                             | 18                                     |       |
|                                       | 000100                                                                          | anayo                     |                              |                                 |                                     |                                         |                                        |                                         |                                                  |            |                                                             |                                        |       |
| ies                                   |                                                                                 |                           |                              |                                 |                                     |                                         |                                        |                                         |                                                  |            |                                                             |                                        |       |
| ne                                    | Quantity                                                                        |                           | Unit of Measure              | Ref#/Part#                      | Description                         |                                         | Unit Price                             |                                         |                                                  | Line Total |                                                             |                                        |       |
| ne<br>1                               | Quantity                                                                        | 1.00                      | Unit of Measure<br>Each (EA) | Ref#/Part#                      | Description<br>Utilities for        | Seatac, Renton, and Ken                 | Unit Price                             |                                         | 4,368.00                                         | Line Total | 4,3                                                         | 368.00                                 |       |
| ne<br>1                               | Quantity                                                                        | 1.00                      | Unit of Measure<br>Each (EA) | Ref#/Part#                      | Description<br>Utilities for        | Seatac, Renton, and Ken                 | Unit Price                             |                                         | 4,368.00                                         | Line Total | 4,3                                                         | 368.00                                 |       |
| ne<br>1<br>strib                      | Quantity                                                                        | 1.00                      | Unit of Measure<br>Each (EA) | Ref#/Part#                      | Description<br>Utilities for 3      | Seatac, Renton, and Ken                 | Unit Price                             |                                         | 4,368.00                                         | Line Total | 4,3                                                         | 368.00                                 |       |
| ne<br>1<br>strib                      | Quantity<br>utions<br>Entity                                                    | 1.00<br>Departm           | Unit of Measure<br>Each (EA) | Ref#/Part#                      | Description Utilities for           | Seatac, Renton, and Ken<br>Restrictions | Unit Price                             | Pr                                      | 4,368.00                                         | Line Total | 4,3<br>Total                                                | 368.00                                 |       |
| ne<br>1<br>strib<br>#                 | Quantity<br>utions<br>Entity<br>100-Northwest Kidr                              | 1.00<br>Departm           | Unit of Measure<br>Each (EA) | GL Acct                         | Description<br>Utilities for S      | Seatac, Renton, and Ken<br>Restrictions | Unit Price                             | Pri                                     | 4,368.00                                         | Line Total | 4,3<br>Total                                                | 8.00                                   |       |
| ne<br>1<br>strib<br>#                 | Quantity Utions Entity 100-Northwest Kidr                                       | 1.00<br>Departm           | Unit of Measure<br>Each (EA) | Ref#/Part# GL Acct Search       | Description<br>Utilities for :<br>R | Seatac, Renton, and Ken<br>Restrictions | Unit Price                             | Pr<br>¢                                 | 4,368.00                                         | Line Total | 4,3<br>Total<br>4,36                                        | 368.00<br>8.00<br>368.00               |       |
| ne<br>1<br>strib<br>#<br>Add D        | Quantity Utions Entity 100-Northwest Kidr                                       | 1.00<br>Departm<br>Rearch | Unit of Measure<br>Each (EA) | Ref#/Part#<br>GL Acct<br>Search | Description Utilities for 3         | Seatac, Renton, and Ken<br>Restrictions | t Unit Price                           | Pri<br>Diagonal de la constante<br>Line | 4,368.00<br>rogram<br>Search                     | Line Total | 4,3<br>Total<br>4,36<br>bution Subtotal 4,3                 | 368.00<br>8.00<br>368.00<br>68.00      |       |
| nes<br>ne<br>1<br>strib<br>#<br>Add D | Quantity Utions Entity 100-Northwest Kidr Statistributions 1 + Payment Currency | 1.00<br>Departm<br>Rearch | Unit of Measure<br>Each (EA) | GL Acct<br>Search               | Description<br>Utilities for :<br>R | Seatac, Renton, and Ken<br>Restrictions | t Unit Price                           | ,<br>Pr<br>2<br>Line                    | 4,368.00<br>rogram<br>Search<br>Sub Total<br>Tax | Line Total | 4,3<br>Total<br>4,36<br>Dution Subtotal 4,3<br>4,30<br>0.00 | 368.00<br>8.00<br>368.00<br>68.00<br>4 |       |

| 5     | Enter th             | e Gl                 | L Accoui                | nt.                      |             |                     |                 |                |            |                           |           |
|-------|----------------------|----------------------|-------------------------|--------------------------|-------------|---------------------|-----------------|----------------|------------|---------------------------|-----------|
| 8     | * *                  |                      |                         |                          |             |                     |                 |                |            |                           | Related   |
|       | Vendor               | citywide<br>CITY WID | E FACILITY SOLUTIO      | INS O                    |             | 0                   | Approver        |                |            | i                         | Validatio |
|       |                      |                      |                         |                          |             | Ser                 | rice Start Date | 12/1/2024      |            | <b></b>                   | 🗆 1 c     |
|       | Company              | Northwest            | t Kidney Centers        |                          |             | Se                  | vice End Date   | 12/31/2024     |            | <b></b>                   | B. Incom  |
|       | Invoice Number       | 42015007             | 756A                    |                          |             |                     | Terms           | NET 30 DAYS    |            | ~                         | E Imag    |
|       | Invoice Date         | 6/30/2024            |                         |                          |             |                     | Vendor Notes    |                |            |                           |           |
|       | Invoice Type         | Non-PO               |                         |                          |             |                     | Due Date        | 7/30/2024      |            |                           |           |
|       | Status               | Submitted            |                         |                          |             | A                   | pprover Notes   |                |            | 1                         |           |
|       | Source               | image                |                         |                          |             |                     |                 |                |            |                           | Cit       |
| nes   |                      |                      |                         |                          |             |                     |                 |                |            |                           |           |
| e     | Quantity             |                      | Unit of Measure         | Ref#/Part#               | Descriptio  | 'n                  | Unit Price      |                | Line Total |                           | Bill      |
| 1     |                      | 1.00                 | Each (EA)               |                          | Utilities f | or Seatac, and Kent |                 | 4,368.00       |            | 4,368.00                  | 10        |
| strik | outions              |                      |                         |                          |             |                     |                 |                |            |                           |           |
| #     | Entity               | Departme             | ent                     | GL Acct                  |             | Restrictions        | Site            | Program        |            | Total                     |           |
| 1 🕶   | 100-Northwest Kidn 🔹 | 6170-R               | enton 🌣                 | 6425                     | ٠           | Search 🗘            | Search          | Search         | ٠          | 4,368.00                  |           |
| dd I  | Distributions 1 +    |                      |                         | 6425<br>Gas Utility      | 6425        |                     |                 |                | Distr      | ibution Subtotal 4,368.00 |           |
|       | Payment Currency     | United Sta           | ates of America Dollars | Displaying 1/1<br>found. | 1 records   |                     |                 | Line Sub Total |            | 4,368.00                  |           |
|       |                      |                      |                         |                          |             |                     |                 | Тах            |            | 0.00 +                    |           |
|       |                      |                      |                         |                          |             |                     |                 | C-si-ht        |            |                           | -         |

**9** If the Restrictions field is not populated, enter 10 for Unrestricted.

|                             | Vendor                                                                                                    | citywide<br>CITY WIE      | DE FACILITY SOLUTIO                           | ONS O                                               |                              | 0                                                                                                    | Approver          |                               |            |                                                       |
|-----------------------------|----------------------------------------------------------------------------------------------------|---------------------------|-----------------------------------------------|-----------------------------------------------------|------------------------------|----------------------------------------------------------------------------------------------------|-------------------|-------------------------------|------------|-------------------------------------------------------|
|                             |                                                                                                    |                           |                                               |                                                     |                              | s                                                                                                    | ervice Start Date | 12/1/2024                     |            | =                                                     |
|                             | Company                                                                                                    | Northwes                  | t Kidney Centers                              |                                                     |                              |                                                                                                    | Service End Date  | 12/31/2024                    |            | =                                                     |
|                             | Invoice Number                                                                                                    | 42015007                  | 7756A                                         |                                                     |                              |                                                                                                    | Terms             | NET 30 DAYS                   |            | ~                                                     |
|                             | Invoice Date                                                                                                    | 6/30/2024                 | 1                                             |                                                     |                              |                                                                                                    | Vendor Notes      |                               |            |                                                       |
|                             | Invoice Type                                                                                                    | Non-PO                    |                                               |                                                     |                              |                                                                                                    | Due Date          | 7/30/2024                     |            |                                                       |
|                             | Status                                                                                                    | Submittee                 | t                                             |                                                     |                              |                                                                                                    | Approver Notes    |                               |            | 1                                                     |
|                             | Source                                                                                                    | image                     |                                               |                                                     |                              |                                                                                                    |                   |                               |            |                                                       |
|                             |                                                                                                    |                           |                                               |                                                     |                              |                                                                                                    |                   |                               |            |                                                       |
| ies                         |                                                                                                    |                           |                                               |                                                     |                              |                                                                                                    |                   |                               |            |                                                       |
| ne                          | Quantity                                                                                                    |                           | Unit of Measure                               | Ref#/Part#                                          | Description                  | n                                                                                                    | Unit Price        |                               | Line Total |                                                       |
| ne<br>1                     | Quantity                                                                                                    | 1.00                      | Unit of Measure<br>Each (EA)                  | Ref#/Part#                                          | Description<br>Utilities for | n<br>or Seatac, Renton, and Kent                                                                                | Unit Price        | 4,368.00                      | Line Total | 4,368.00                                              |
| ies<br>ie<br>1              | Quantity                                                                                                    | 1.00                      | Unit of Measure<br>Each (EA)                  | Ref#/Part#                                          | Description<br>Utilities fo  | n<br>or Seatac, Renton, and Kent                                                                                | Unit Price        | 4,368.00                      | Line Total | 4,368.00                                              |
| ne<br>1<br>strib            | Quantity                                                                                                    | 1.00<br>Departm           | Unit of Measure<br>Each (EA)                  | Ref#/Part#                                          | Description<br>Utilities fo  | n<br>or Seatac, Renton, and Kent<br>Restrictions                                                                | Unit Price        | 4,368.00<br>Program           | Line Total | 4,368.00                                              |
| ne<br>1<br>strib<br>#       | Quantity Utions Entity 100-Northwest Kidr                                                                                                    | 1.00<br>Departm<br>6170-F | Unit of Measure<br>Each (EA)<br>ent<br>Kenton | GL Acct                                             | Description<br>Utilities for | n<br>or Seatac, Renton, and Kent<br>Restrictions                                                                | Unit Price        | 4,368.00<br>Program           | Line Total | 4,368.00                                              |
| ne<br>1<br>strik<br>#<br>1- | Quantity Quantity Quantity Quantity Intervention Intervention Quantity Intervention Quantity Quantity | 1.00<br>Departm<br>6170-F | Unit of Measure<br>Each (EA)<br>ent<br>tenton | Ref#/Part#<br>GL Acct<br>6425-Gas Utilit            | Description<br>Utilities for | n<br>or Seatac, Renton, and Kent<br>Restrictions                                                                | Unit Price        | 4,368.00<br>Program<br>Search | Line Total | 4,368.00<br>otal<br>4,368.00                          |
| ne<br>1<br>strik<br>#       | Quantity Quantity Cutions Entity 100-Northwest Kidr   Distributions 1 + Payment Currency                                                                                                    | 1.00<br>Departm<br>6170-F | Unit of Measure<br>Each (EA)<br>ent<br>tenton | Ref#/Part#<br>GL Acct<br>6425-Gas Utilit            | Description<br>Utilities fo  | n<br>or Seatac, Renton, and Kent<br>Restrictions                                                                | Unit Price        | 4,368.00 Program Search       | Line Total | 4,368.00<br>otal<br>4,368.00<br>ion Subtotal 4,368.00 |
| nes<br>1<br>strik<br>#      | Quantity Quantity Cutions Entity Dochorthwest Kidn Payment Currency                                                                                                    | 1.00<br>Departm<br>6170-F | Unit of Measure<br>Each (EA)<br>ent<br>tenton | Ref#/Part#<br>GL Acct<br>6425-Gas Utilit<br>s (USD) | ty 😨                         | n<br>or Seatac, Renton, and Kent<br>Restrictions<br>10<br>Unrestricted - 10<br>Displaying 1/1 records<br>found. | Unit Price        | 4,368.00<br>Program<br>Search | Line Total | 4,368.00<br>otal<br>4,368.00<br>4,368.00<br>4,368.00  |

## **10** Enter the Site. You can type the numbers or letters.

| • •                                          | - )                             |                   |                                         |             |                              |                  |                                            |              |                                                                   | Rel  | ated Documents           | History                                                                                                    |
|----------------------------------------------|---------------------------------|-------------------|-----------------------------------------|-------------|------------------------------|------------------|--------------------------------------------|--------------|-------------------------------------------------------------------|------|--------------------------|----------------------------------------------------------------------------------------------------|
| Vendor                                       | citywide                        |                   |                                         |             | 0                            | Approver         |                                            |              |                                                                   | Vali | idation Errors (5        | )  ←                                                                                                    |
|                                              | CITY WIE                        | E FACILITY SOLUTI | ONS O                                   |             | Serv                         | rice Start Date  | 12/1/2024                                  |              |                                                                   |      | 1 of 1 Attach            | ments 🔶                                                                                                    |
| Company                                      | Northwest                       | t Kidney Centers  |                                         |             | Ser                          | vice End Date    | 12/31/2024                                 |              | =                                                                 |      |                          |                                                                                                    |
| Invoice Number                               | 42015007                        | 756A              |                                         |             |                              | Terms            | NET 30 DAYS                                |              | ~                                                                 | 6    | mage Supporti            | ng Documei                                                                                                    |
| Invoice Date                                 | 6/30/2024                       |                   |                                         |             |                              | Vendor Notes     |                                            |              |                                                                   |      |                          | 4                                                                                                    |
| Invoice Type                                 | Non-PO                          |                   |                                         |             |                              | Due Date         | 7/30/2024                                  |              |                                                                   | 1    |                          |                                                                                                    |
| Status                                       | Submitted                       | 1                 |                                         |             | A                            | oprover Notes    |                                            |              | 10                                                                |      | C                        |                                                                                                    |
| Source                                       | image                           |                   |                                         |             |                              |                  |                                            |              |                                                                   |      | City Wide Facility       | Solutions o                                                                                                    |
|                                              |                                 | Unit of Measure   | Ref#/Part#                              | Descriptio  | on                           | Unit Price       |                                            | Line Total   |                                                                   |      | Bill                     |                                                                                                    |
|                                              | 1.00                            | Each (EA)         |                                         | Utilities f | for Seatac. Renton, and Kent |                  | 4 368 00                                   |              | 4 368 00                                                          |      | To: Northwest Ki<br>P.O. | dney Centers                                                                                                    |
|                                              |                                 |                   |                                         |             |                              |                  |                                            |              |                                                                   |      |                          |                                                                                                    |
|                                              |                                 |                   |                                         |             |                              |                  |                                            |              |                                                                   |      | PO#                      | Customer ID                                                                                                    |
|                                              | Departme                        | ent               | GL Acct                                 |             | Restrictions                 | Site             | Program                                    |              | Total                                                             |      | PO#                      | Customer ID<br>01015000002                                                                                                    |
| orthwest Kidr 🗳                              | Departm<br>6170-R               | ent<br>tenton 🗢   | GL Acct<br>6425-Gas Utility             | •           | Restrictions                 | Site             | Program<br>Search                          | •            | Total 4,368.00                                                    |      | PO≢<br>Item≢             | Customer ID<br>01015000002<br>Desi<br>Davporter for                                                                                 |
| orthwest Kidr 🔅                              | Departm<br>6170-R               | ent<br>enton      | GL Acct<br>6425-Gas Utility             | •           | Restrictions 10-Unrestricted | Site<br>Bearch   | Program                                    | ¢<br>Distrib | Total 4,368.00                                                    |      | PO#<br>item#             | Customer ID<br>01015000002<br>Davborter foi<br>cavborter foi<br>8<br>Davborter foi<br>8                                             |
| orthwest Kidr 🔹                              | Departm<br>6170-R<br>United Sta | ent<br>tenton     | GL Acct<br>6425-Gas Utility<br>rs (USD) | \$          | Restrictions 10-Unrestricted | Site<br>Search   | Program<br>Search                          | Distrib      | Total 4,368.00 4,368.00 4,368.00                                  |      | PO #                     | Customer ID<br>01015000002<br>Desc<br>Davoorter fni<br>cavuoraer fni<br>Ravnorter fni<br>Seata,<br>Davporter foi                    |
| orthwest Kidr 🌣<br>ns 1 +<br>ayment Currency | Departm<br>6170-R<br>United Sta | ent<br>enton      | GL Acct<br>6425-Gas Utility<br>rs (USD) | 0           | Restrictions                 | Site<br>(pearch) | Program<br>Search<br>Line Sub Total<br>Tax | ¢            | Total<br>4,368.00<br>4,368.00<br>4,368.00<br>4,368.00<br>4,368.00 |      | PO#                      | Customer ID<br>01015000002<br>Davborter foi<br>uavuorar to<br>Bayporter foi<br>Bayporter foi<br>Bayporter foi<br>8<br>Bayporter foi |

#### **11** Enter the Program - 10 for Healthcare and 60 for General/Admin.

|                                       |                                         |               |                            |                      |             |                           |                                                 | Related Documen       | ts History Approv                             | al Stops Issu                                        |
|---------------------------------------|-----------------------------------------|---------------|----------------------------|----------------------|-------------|---------------------------|-------------------------------------------------|-----------------------|-----------------------------------------------|------------------------------------------------------|
|                                       |                                         | _             | 0                          | Approver             |             |                           | Î                                               | Validation Errors (   | 5)  ←                                         |                                                      |
| E FACILITY SOLUT                      | IONS O                                  |               | S                          | ervice Start Date    | 12/1/2024   |                           |                                                 | 1 of 1 Attac          | hments 🔶 🔶                                    |                                                      |
| Kidney Centers                        |                                         |               | 1                          | Service End Date     | 12/31/2024  |                           |                                                 |                       |                                               |                                                      |
| 756A                                  |                                         |               |                            | Terms                | NET 30 DAYS |                           | ~                                               | 🖺 Image Suppor        | ting Document: 1 - 21509                      | pdf                                                  |
|                                       |                                         |               |                            | Vendor Notes         |             |                           |                                                 |                       | * <b>Q</b> Q <b>Q</b>                         | ୭ ୯ (+                                               |
|                                       |                                         |               |                            | Due Date             | 7/30/2024   |                           |                                                 |                       |                                               |                                                      |
|                                       |                                         |               |                            | Approver Notes       |             |                           | 10                                              | C                     | ¢.                                            |                                                      |
|                                       | of Measure Ref#/Part# Description       |               |                            |                      |             |                           |                                                 | City Wide Facilit     | r Solutions o                                 |                                                      |
| Unit of Measure                       | of Measure Ref#/Part# Description       |               |                            | Unit Price           |             | Line Iotal                |                                                 | Bill<br>To: Northwest | Kidney Centers                                | Ship<br>To:                                          |
| Each (EA)                             |                                         | Utilities for | r Seatac, Renton, and Kent |                      | 4,368.00    |                           | 4,368.00                                        | P.O.                  |                                               |                                                      |
|                                       |                                         |               |                            |                      |             |                           |                                                 |                       |                                               |                                                      |
|                                       |                                         |               |                            |                      |             |                           |                                                 | PO #                  | Customer ID FSM                               | Payment Terr                                         |
| nt                                    | GL Acct                                 |               | Restrictions               | Site                 | Program     | Total                     |                                                 | PO#                   | Customer ID FSM 01015000002                   | Net 10 days                                          |
| nt<br>Inton 🌣                         | GL Acct<br>6425-Gas Utilit              | y 🗢           | Restrictions               | Site<br>40-Renton Ki | dney (      | Total                     | 4,368.00                                        | PO #                  | Customer ID         FSM           01015000002 | Payment Terr<br>Net 10 days<br>Contract /<br>Order # |
| nt<br>Inton 🗢                         | GL Acct<br>6425-Gas Utilit              | y 🌣           | 10-Unrestricted            | Site 40-Renton Ki    | idney (     | Total<br>Contraction - 60 | 4,368.00<br>otal 4,368.00                       | PO #                  | Customer ID         FSM           01015000002 | Payment Tern Net 10 days Contract / Order #          |
| nt<br>anton 🗢<br>tes of America Dolla | GL Acct<br>6425-Gas Utilit              | y 🗘           | Restrictions               | Site<br>40-Renton Ki | Idney (     | Administration - 60       | 4,368.00<br>otal 4,368.00<br>4,368.00           | PO#                   | Customer ID         FSM           01015000002 | Payment Terr<br>Net 10 days<br>Contract /<br>Order # |
| nt anton at the sof America Dolla     | GL Acct<br>6425-Gas Utilit<br>ars (USD) | •             | Restrictions               | Site<br>40-Renton Ki | Idney (     | Administration - 60       | 4,368.00<br>otal 4,368.00<br>4,368.00<br>0.00 + | PO #                  | Customer ID         FSM           01015000002 | Payment Tern<br>Net 10 days<br>Contract /<br>Order # |

## **12** Click on the thumbs up button to approve the invoice.

|       | My Worklist Invoice       | Search    | Capture Exce       | ptions New      | Invoice    |                              |                 |             |            |            |           |            |
|-------|---------------------------|-----------|--------------------|-----------------|------------|------------------------------|-----------------|-------------|------------|------------|-----------|------------|
| ck T  | o Approval Worklist / Inv | voice Edi | t / 42015007756    | <u>_</u>        |            |                              |                 |             |            |            |           |            |
| E     | • • •                     |           |                    |                 |            |                              |                 |             |            |            |           | Related D  |
|       | Vendor                    | citywide  |                    |                 |            | 0                            | Approver        |             |            |            |           | Validation |
|       |                           | CITY WIL  | DE FACILITY SOLUTI | IONS O          |            | Ser                          | vice Start Date | 12/1/2024   |            |            | <b></b>   | □ 1o       |
|       | Company                   | Northwes  | t Kidney Centers   |                 |            | Se                           | rvice End Date  | 12/31/2024  |            |            | <b>11</b> |            |
|       | Invoice Number            | 42015007  | 7756A              |                 |            |                              | Terms           | NET 30 DAYS | S          |            |           | / Image    |
|       | Invoice Date              | 6/30/2024 | 1                  |                 |            |                              | Vendor Notes    |             |            |            |           |            |
|       | Invoice Type              | Non-PO    |                    |                 |            |                              | Due Date        | 7/30/2024   |            |            |           |            |
|       | Status                    | Submittee | t                  |                 |            | A                            | pprover Notes   |             |            |            |           |            |
|       | Source                    | image     |                    |                 |            |                              |                 |             |            |            |           | Cit        |
| nes   |                           |           |                    |                 |            |                              |                 |             |            |            |           | - N - N    |
| ne    | Quantity                  |           | Unit of Measure    | Ref#/Part#      | Descriptio | on                           | Unit Price      |             |            | Line Total |           | Bill       |
| 1     |                           | 1.00      | Each (EA)          |                 | Utilities  | for Seatac, Renton, and Kent |                 |             | 4,368.00   |            | 4,368.00  |            |
| strib | outions                   |           |                    |                 |            |                              |                 |             |            |            |           |            |
| #     | Entity                    | Departm   | ent                | GL Acct         |            | Restrictions                 | Site            |             | Program    |            | Total     |            |
|       |                           | -         | and an             | CADE One Likely |            | 10-Uprestricted              | 40-Renton K     | idnov (     | 60.General | Admir 🔹    | 4 269 00  |            |

13

í

|                | ••            |                         | •              | •          |                 |              |                                                                                                    |
|----------------|---------------|-------------------------|----------------|------------|-----------------|--------------|----------------------------------------------------------------------------------------------------|
|                |               |                         |                |            |                 |              |                                                                                                    |
|                |               |                         |                |            |                 |              |                                                                                                    |
|                |               |                         |                |            |                 |              | Related Documents History Approval Stops Issues                                                                                                    |
|                |               | Approver                |                |            |                 | î            | Validation Errors (1) i←                                                                                                    |
|                | Servio        | ce Start Date 12/1/2024 |                |            |                 |              | $\Box$ 1 of 1 Attachments $\leftarrow \rightarrow \qquad \qquad \downarrow \bigcirc + \sim$                                                                                                    |
|                | Approve       | Invoice                 |                |            |                 |              | Timage Supporting Document: 1 - 21509.pdf                                                                                                    |
|                | Invoice was s | successfully approved.  |                |            |                 | -            | B ★ Q Q Q O C ← → 1 /2                                                                                                    |
|                |               |                         |                |            |                 | OK           | INVOICE                                                                                                    |
|                |               | _                       | _              | -          | _               |              | Total Due: \$4,388.00<br>Invoice Number: 42015007786<br>Invoice Date: 01002224                                                                                                    |
| intion         |               | Unit Price              |                | Line Total |                 | _            | Due Date: 77102004<br>Phone<br>Em                                                                                                    |
| les for Seatac | and Kent      |                         | 4,368.00       |            |                 | 4,368.00     | Bill Northwest Kidney Centers To - Logistics Center                                                                                                    |
|                |               |                         |                |            |                 |              |                                                                                                    |
| Restrictions   |               | Site                    | Program        |            | Total           | _            | PO #         Customer ID         F5M         Payment Terms         Service Dates           01015000002         Net 10 days         06/28/24                                                                                                    |
| 10-Unrestr     | icted         | 40-Renton Kidney (      | 60-General     | & Admii    |                 | 4,368.00     | Item # Description Contract / Order # Qty Unit Price Ext. Price                                                                                                    |
|                |               |                         |                |            |                 |              | Daumorter for 1 218.40 218.40 |
|                |               |                         |                | Dis        | tribution Subto | tal 4,368.00 | 18.Kent 5/4 × 5/15<br>The sector fact for 1 218.40 218.40<br>IR RUS-Rept. 1 218.40 218.40                                                                                                    |
|                |               |                         | Line Cub Total |            |                 | 1 000 00     | Usyporter fre ), 1 218.40 218.40                                                                                                    |

Click "Ok". If there are additional approvers, it will now appear in their approval worklist.

Tip! The following is some more information about what you can see and do in the invoice.

#### Select an invoice

| pproval Worklist  |   |                  |                                 |                          |                |            |                                  |                               |
|-------------------|---|------------------|---------------------------------|--------------------------|----------------|------------|----------------------------------|-------------------------------|
| Filters 🗸         |   | Invoices 🗅       |                                 |                          |                |            |                                  |                               |
| voice Assigned To |   | - Invoice Number | <ul> <li>Vendor Name</li> </ul> | Business Unit 🗸 🗸        | Invoice Date 🔺 | ✓ Due Date | <ul> <li>Invoice Type</li> </ul> | <ul> <li>Total Due</li> </ul> |
|                   | × | 11004017A        | Access Information Man          | Northwest Kidney Centers | 6/30/2024      | 7/30/2024  | Non-PO                           |                               |
| ocation           |   | 42015007754A     | CITY WIDE FACILITY S            | Northwest Kidney Centers | 6/30/2024      | 7/30/2024  | Non-PO                           |                               |
|                   |   | 10521A           | CDWILC                          | Northwest Ridney Centers | 8/29/2024      | 9/28/2024  | Non-PO                           |                               |
| hargo Catogony    |   |                  |                                 |                          |                |            |                                  |                               |
| narge Category    |   |                  |                                 |                          |                |            |                                  |                               |
|                   |   |                  |                                 |                          |                |            |                                  |                               |
|                   |   |                  |                                 |                          |                |            |                                  |                               |
|                   |   |                  |                                 |                          |                |            |                                  |                               |
|                   |   |                  |                                 |                          |                |            |                                  |                               |
|                   |   |                  |                                 |                          |                |            |                                  |                               |
|                   |   |                  |                                 |                          |                |            |                                  |                               |
|                   |   |                  |                                 |                          |                |            |                                  |                               |
|                   |   |                  |                                 |                          |                |            |                                  |                               |

**15** On the right side of the screen you can see images of the invoice.

|               |             |                                |                   |            |          | Related Documents History Approval Stops Issues                                                                                                    |  |  |  |  |
|---------------|-------------|--------------------------------|-------------------|------------|----------|----------------------------------------------------------------------------------------------------|--|--|--|--|
|               | A           | pprover                        |                   |            |          | Validation Errors (5) I←                                                                                                    |  |  |  |  |
| •             | Service Sta | art Date m/d/vvvv              |                   |            | A =      |                                                                                                    |  |  |  |  |
|               | Service E   | nd Date m/d/vvvv               |                   |            |          | $\Box$ 1 of 1 Attachments $\leftarrow \rightarrow \qquad \qquad \qquad \qquad \qquad \qquad \qquad \qquad \qquad \qquad \qquad \qquad \qquad \qquad \qquad \qquad \qquad \qquad $ |  |  |  |  |
|               |             | Terms NET 30 DAYS              |                   | ~          |          | Image Supporting Document: 1 - 21516.pdf                                                                                                    |  |  |  |  |
|               | D           | vue Date 8/15/2024<br>hr Notes |                   |            |          | B ≥ C C C C C C C C C C C C C C C C C C                                                                                                    |  |  |  |  |
| ption         | ι           | Unit Price                     |                   | Line Total |          | DATE 07/16/2024 TERMS Due upon receipt                                                                                                    |  |  |  |  |
| IMAGE FOR DET | AILS        |                                | 3,000.00 3,000.00 |            |          | DUE DATE 07/16/2024                                                                                                    |  |  |  |  |
| Restr         | ictions     | Site                           | Program           |            | Total    | DATE DESCRIPTION OTV PATE AMOUNT<br>07/16/2024 Annulative - 3 Month - 8 Coaching Meetings 1 2000.00                                                                               |  |  |  |  |
| Sea           | rch         | Search                         | Search.           | \$         | 3,000.00 |                                                                                                    |  |  |  |  |
|               |             |                                |                   |            |          |                                                                                                    |  |  |  |  |

16 If the invoice has more than one page, you can click through the pages using the arrows here.

| ients Ve   | ndors Document Center | Forms       | Administration |            |                                           |                                                      | 2 0                            |
|------------|-----------------------|-------------|----------------|------------|-------------------------------------------|------------------------------------------------------|--------------------------------|
| ce         |                       |             |                |            |                                           |                                                      |                                |
|            |                       |             |                |            |                                           |                                                      |                                |
|            |                       |             |                |            |                                           | Related Documents History Approval Stops Issues      |                                |
| 6          | A                     | pprover     |                |            | i                                         | Validation Errors (5) I←                             |                                |
|            | Service St            | tart Date   | m/d/yyyy       |            | ▲ 🗎                                       | $\Box$ 1 of 1 Attachments $\leftarrow \rightarrow$   | <i>↓@</i> + ∨                  |
|            | Service E             | End Date    | m/d/yyyy       |            | ۵ 🖬                                       | Elimage Supporting Document: 1 21516 odf             |                                |
|            | Mart                  | NET 30 DAYS |                | ~          | I mage supporting bocument. 1 • 21010.put | kt Page                                              |                                |
|            | vendo                 | or Notes    | 9/15/2024      |            |                                           |                                                      | → 1 /1                         |
|            | Approve               | er Notes    | 010102024      |            |                                           | SparkElflect                                         | i                              |
|            |                       |             |                |            | 10                                        | us S                                                 | SparkEffect                    |
|            |                       |             |                |            |                                           | www.sparkeffect.com                                  | n) anı                         |
|            |                       |             |                |            |                                           | BILL TO<br>Northwest Kidney Centers                  | E 10521                        |
| iption     |                       | Unit Price  |                | Line Total |                                           | DATE 07/                                             | 16/2024 TERMS Due upon receipt |
| E IMAGE FO | R DETAILS             |             | 3,000.00       |            | 3,000.00                                  | DUE DAT                                              | E 07/16/2024                   |
|            |                       |             |                |            |                                           |                                                      |                                |
|            | Restrictions          | Site        | Program        |            | Total                                     | 07/16/2024 Annelente - 3 Month - 8 Coaching Meetings | 1 3,000.00                     |
| •          | Search 🗢              | Search      | Search         | *          | 3,000.00                                  | Jonsultant:                                          |                                |

**17** If there is more than one attachment for the invoice you can move through them by clicking the arrows here.

| ents Ven | dors Document Cente | r Forms               | Administration |            |          |                                                       | <b>*</b>                                |
|----------|---------------------|-----------------------|----------------|------------|----------|-------------------------------------------------------|-----------------------------------------|
|          |                     |                       |                |            |          |                                                       |                                         |
|          |                     |                       |                |            |          |                                                       |                                         |
|          |                     |                       |                |            |          | Related Documents History Approval Stops              | s Issues                                |
| 6        | 1                   | Approver              |                |            | Î        | Validation Errors (5) I                               |                                         |
|          | Service S           | start Date            | m/d/yyyy       |            | ▲ 🖬      | □ 1 of 1 Attachments ← →                              | <i>↓@</i> + ∨                           |
|          | Service             | End Date              | m/d/yyyyy      |            | <b>ڪ</b> |                                                       |                                         |
|          |                     | Terms                 | NET 30 DAYS    |            | ~        | Image Supporting Document: 1 - 21516.pdf              |                                         |
|          | Vendor Notes        |                       |                |            |          | B 🛓 Q Q Q D                                           | ℃ ← → 1 /1                              |
|          |                     | Due Date 8/15/2024    |                |            |          |                                                       |                                         |
|          | Approv              | ver Notes             |                |            | 4        | SparkEffect                                           |                                         |
|          |                     |                       |                |            |          | US                                                    | 5                                       |
|          |                     |                       |                |            |          | www.sparkelfect.com                                   |                                         |
| lion     |                     | Unit Drice            |                | Line Total |          | BLL IO<br>Northwest Kidney Centers                    |                                         |
|          |                     | Unit Price Line Total |                |            |          |                                                       | DATE 07/16/2024 TERMIS Due upon receipt |
| AGE FOR  | R DETAILS           |                       | 3,000.00       |            | 3,000.00 | le                                                    | DUE DATE 07/16/2024                     |
|          |                     |                       |                |            |          |                                                       |                                         |
|          | Restrictions        | Site                  | Program        |            | Total    | 07/16/2024 Accelerate - 3 Month - 8 Coaching Meetings | 1 3,000.00                              |
|          | Search              | Search                | Search         | *          | 2 000 00 | Jonsultant:                                           |                                         |

**18** If you'd like to see the approvers and order of approvals, click on Approval Stops.

| s Ven   | dors Document Center | Forms       | dministration |            |                                          |                                                                            | ± (                                    |
|---------|----------------------|-------------|---------------|------------|------------------------------------------|----------------------------------------------------------------------------|----------------------------------------|
|         |                      |             |               |            |                                          | Related Documents History Approval S                                       | tops Issues                            |
| 0       | A                    | pprover     |               |            | i                                        | Validation Errors (5) I←                                                   |                                        |
|         | Service St           | tart Date   | m/d/yyyy      |            | ۵ 🖬                                      | $\Box$ 1 of 1 Attachments $\leftarrow \rightarrow$                         | <i>↓@</i> + ∨                          |
|         | Service E            | nd Date     | m/d/yyyy      |            | ۵ 🖬                                      |                                                                            |                                        |
|         |                      | NET 30 DAYS |               | ~          | Image Supporting Document: 1 - 21516.pdf |                                                                            |                                        |
|         | Vendo                | or Notes    |               |            |                                          | B 2 9 9 9 5                                                                |                                        |
|         | D                    | oue Date    | 8/15/2024     |            |                                          |                                                                            |                                        |
|         | Approve              | er Notes    |               |            | 10                                       | SparkEffect                                                                |                                        |
|         |                      |             |               |            |                                          | US                                                                         | Eormeth and                            |
|         |                      |             |               |            |                                          | www.sparkeffect.com                                                        | INVOICE 10521                          |
| n       | 1                    | Unit Price  |               | Line Total |                                          | Northwest Kidney Centers                                                   | DATE 07/16/2024 TERMS Due upon receipt |
| AGE FOR | R DETAILS            |             | 3,000.00      |            | 3,000.00                                 |                                                                            | DUE DATE 07/16/2024                    |
|         |                      |             |               |            |                                          |                                                                            |                                        |
|         | Restrictions         | Sito        | Program       |            | Total                                    | DATE DESCRIPTION<br>07/16/2024 Annalements - 3 Month - 8 Coaching Meetings | CTY RATE AMOUNT                        |
|         | No du la lorito      | 3110        | Program       |            | Total                                    | 4 - 5 Month - 6 Goldening meetings                                         | . 5,00.00                              |

If you've made updates to the invoice but don't want to approve it just yet, click on the Save button in the top left corner.

|                       | My Worklist Invoice      | Search    | Capture Excep     | tions New  | Invoice     |              |               |             |               |      |        |           |
|-----------------------|--------------------------|-----------|-------------------|------------|-------------|--------------|---------------|-------------|---------------|------|--------|-----------|
| ack T                 | o Approval Worklist / In | voice Edi | t / 10521A        |            |             |              |               |             |               |      |        |           |
| 8                     | * * 0 -                  | •         |                   |            |             |              |               |             |               |      | Relat  | ted Docu  |
|                       | Vendor                   |           |                   |            |             |              | Approver      |             |               |      | Valid  | ation Err |
|                       |                          |           | & Company         |            |             | Servi        | ce Start Date | m/d/yyyy    |               | ▲ 🗎  | Action | Sequen    |
|                       |                          | US        |                   |            |             | Serv         | ice End Date  | m/d/yyyy    |               | ۵ 🖬  |        | 1         |
|                       | Company                  | Northwes  | st Kidney Centers |            |             |              | Terms         | NET 30 DAYS | YS            |      | ·      | 2         |
| Invoice Number 10521A |                          |           |                   |            |             | V            | endor Notes   |             |               |      |        | 2         |
|                       | Invoice Date             | 7/16/202  | 4                 |            |             |              | Due Date      | 8/15/2024   |               |      |        |           |
|                       | Invoice Type             | Non-PO    |                   |            |             | Ap           | prover Notes  |             |               | 4    | _      |           |
|                       | Status                   | Submitte  | d                 |            |             |              |               |             |               |      |        |           |
|                       | Source                   | image     |                   |            |             |              |               |             |               |      |        |           |
| ines                  | Quantity                 |           | Unit of Measure   | Ref#/Part# | Description |              | Unit Price    |             | Line Total    |      |        |           |
| 1                     |                          | 1.00      | Each (EA)         |            | SEE IMAGE F | OR DETAILS   |               | 3,000.00    | 0.00 3,000.00 |      |        |           |
| istrit                | outions                  |           |                   |            |             |              |               |             |               |      |        |           |
| #                     | Entity                   | Dep       | artment           | GL Acct    |             | Restrictions | Site          | Program     | T             | otal |        |           |
|                       |                          |           |                   |            |             |              |               |             |               |      |        |           |

20 If you'd like to add more than one distribution, click the plus sign next to Add Distributions.

| Distri |                            |                     |            |                       |              |               |                   |            |    |            |         |
|--------|----------------------------|---------------------|------------|-----------------------|--------------|---------------|-------------------|------------|----|------------|---------|
|        | butions                    |                     |            |                       |              |               |                   |            |    |            |         |
| 1      | 1                          | 00 Each (EA)        |            | SEE IMAGE FOR DETAILS |              |               | 3,000.00 3,000.00 |            |    |            |         |
| Line   | Quantity                   | Unit of Measure     | Ref#/Part# | Description           | Unit P       |               |                   | Line Total |    |            |         |
| ines   | Status Subi<br>Source imag | nitted<br>e         |            |                       |              |               |                   |            |    |            |         |
|        | Invoice Type Non           | PO                  |            |                       | App          | prover Notes  |                   |            | 10 |            |         |
|        | Invoice Date 7/16          | 2024                |            |                       |              | Due Date      | 8/15/2024         |            |    |            |         |
|        | Invoice Number 1052        | 1A                  |            |                       | Vendor Notes |               | NEI 30 DAYS       |            |    |            | 2       |
|        | Company Not                | wast Kidnay Cantars |            |                       | Servi        | ice End Date  | m/d/yyyy          |            |    |            | 1 1     |
|        |                            | s Company           |            |                       | Servio       | ce Start Date | m/d/yyyy          |            | ۵  | Action     | Sequenc |
|        | vendor                     | 1.0                 |            | •                     |              | Approver      |                   |            |    | Validation |         |